线上双选会企业端操作流程:

第一步:登录云南交通职业技术学院就业信息网(http://ynjtzy.bibibi.net/)

选择"单位登录/注册"

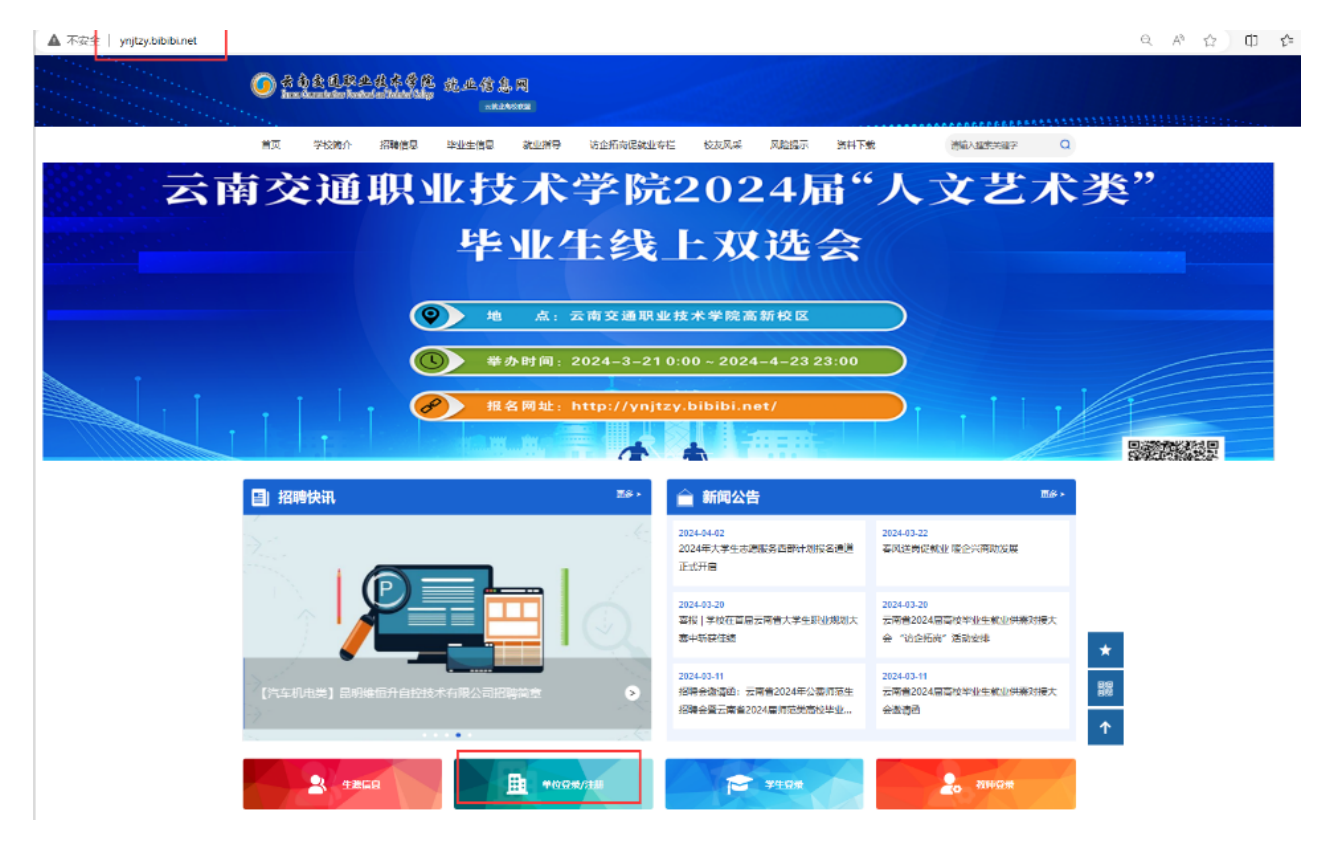

第二步:登录或注册成功后,点击"校园招聘"一"双选会"一"线上双选会"一省份"云南昆明"

| (a) AR | 测试公司 |         |             |          |      | 首页      | 职行管理  | 投递管历         | 人才中心     | 无纹相 |        | 海田府坦 |
|--------|------|---------|-------------|----------|------|---------|-------|--------------|----------|-----|--------|------|
| # BC   | 8    |         |             |          |      | 机和双选会   | 1     | 经下税资金        |          |     |        |      |
| 20     | 63   | -Heiner | 7.9         | 1911-191 | 山西省  | 内敷去自治区  | 1708  | 主共省          | ERITE    | Ha  | TRE    | 要素)  |
| 就被栗型   | (23) | 专科院     | 之(#<br>校 本) |          |      | 1960000 | 4L7 H | 177 <b>H</b> | HIND'L H | 774 | (1)/ H |      |
| 会议状态   | -    | 振名中     | 进行          | ‡ ⊖#     | 束 教止 | 服告      |       |              |          |     |        |      |

第三步: 点击"云南交通职业技术学院2024届人文艺术类大学生线上双选会邀请函" 进行报名

| # 8CD          |             |          |          |               |         | #33       | RHOWER    | 经通常的       | 人才中心         | 2638        | 8228H288      | 网络三方                        | dire. |
|----------------|-------------|----------|----------|---------------|---------|-----------|-----------|------------|--------------|-------------|---------------|-----------------------------|-------|
|                |             |          |          |               |         | RENGE     |           | SET NOR 1  |              |             |               |                             |       |
| #00            | 全部          | 4291     | 天津       | 用北部           | 山西客     | 内蒙古自治区    | 辽宁省       | 古林曾        | RXIS         | LN          | ilya 🕻        |                             | 應     |
| 1675           | ±17         | 開始市      | 885      | 玉曜月           | GALLY   | n 10.6m   | 服订布       | 教派者        | 808/6        | ela el mais | 11 AI (13) 16 | THE DRIVEN AND ADDR         |       |
|                | 刘山住政        | 御政部2011  | 2170     | <b>用冰桶</b> 间口 | 12991 2 | - Reaking | 1810-1965 | 2.最前次12.25 | H 730140     | 傳致自治州       | 油片藏放白         | 12344                       |       |
| 80.80 W (E)    |             | THE      | =RI      | 862           |         |           |           |            |              |             |               |                             |       |
| 会议状态           |             | 脱岳中      | 湖市中      | 885           | #12.9   | 86        |           |            |              |             |               |                             |       |
|                |             |          |          |               |         |           |           |            |              |             |               |                             |       |
| 施门律师           | 全部运         | (x) fi   | 098 R    |               |         |           |           | it Au      | = <b>z</b> : | 101110      | Max           | 3 <i>11. ±33</i> , <b>0</b> | . 8   |
| 云南交通即          | 业技术学        | 皖20225   | 经济管      | 理类 女          | 大学生线    | 上双进会遇到    | 114 (===  | mi ma      | *            |             |               |                             |       |
| 1855:1809      |             |          |          |               |         |           |           |            |              |             |               |                             |       |
| 举办时间:20        | 22-03-23 01 | 750 至 2  | 022-03-2 | 00.81.6       |         |           |           |            |              |             |               |                             |       |
| \$5.57 M G NOT | : 2022-03-2 | 117.00 # |          |               |         |           |           |            |              |             |               |                             |       |

第四步:已入驻单位直接填写报名信息,未入驻单位填写入驻信息,申请类型选择"双选会",推荐渠道选择"人文艺术学院",填写招聘需求和参会人员信息,点击提交等待审核即可。

| 商校列表 / 入注信息 |                 |                  |        |      |            |
|-------------|-----------------|------------------|--------|------|------------|
|             |                 | 入驻<br>(南地名称:     |        |      |            |
| "申请类型       | 0 RAHØ 0 RH     | 0 <u>0</u> 0 0 0 | 古纳目期 0 |      |            |
| "祖荐梁過       | 10.112321940 (U |                  |        |      |            |
| " 政选会场次     | wardteene)Eine  |                  |        |      |            |
| "是否组团       |                 |                  |        |      |            |
| * 是否校友企业 •  | 0808            |                  |        |      |            |
| * 申請展位数     | 1 D             |                  |        |      |            |
| *学校推送简历 e   | ● 音 ○ 書         |                  |        |      |            |
| "招聘要求       |                 |                  |        |      | KARA BARAS |
| 岗位四称        | 用求专业            | 学師               | 基度诗博   | 招聘人数 | 湯作         |